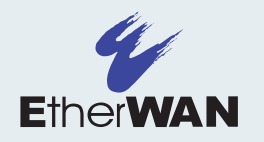

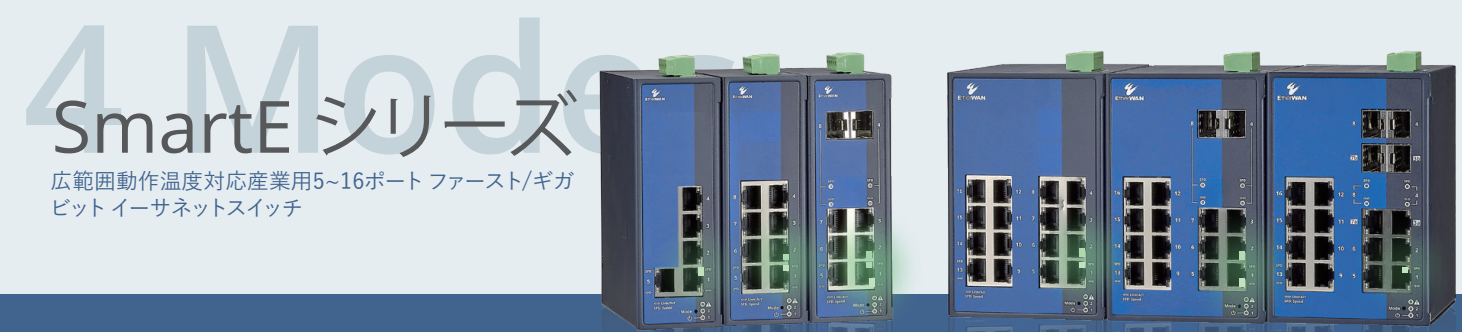

モードボタン によって迅速、簡単な設定

• RSTP

**Download Datasheet** 

Watch Video

# 小型エッジアプリケーションに最適なライト管理イーサネットソリューション

SmartEシリーズは、十分なレイヤ2管理機能を提供し、プロセス自動化、ビルオートメー ション、再生可能エネルギー、自動運賃収集システムなど、幅広い用途に適合する費用 対効果の高い運用効率を実現します。

• IP management • VLAN

• SNMP • IGMP snooping • QoS

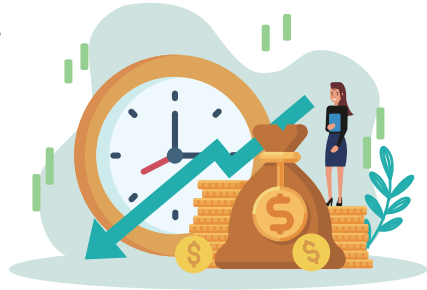

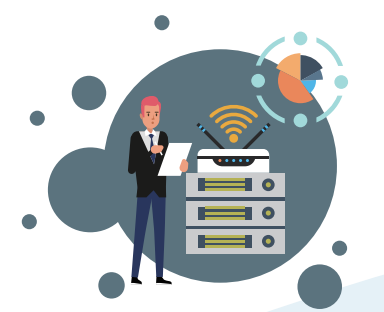

# 小規模で多様な産業用途に適したモデルを選択可能

### ・帶域幅

10/100Mbpsか1000Mbpsか必要なのはどんな帯域幅?

### ・ポート数を選択

イーサネット接続が必要なデバイスの数:5、8、または16以下?

### ・接続インターフェイス

接続されたケーブルはどんなインターフェイス- RJ-45 インターフェイス(銅ケーブル用)、 SFP インターフェイス(光ファイバ ケーブル用)、またはその両方?

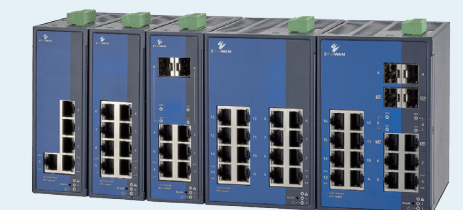

Fast Ethernet – 10/100 Mbps 帯域幅は、各ポートに十分な速度と スループットを提供します。

| SF300-05   | 5-port 10/100BASE-T(X)                          |
|------------|-------------------------------------------------|
| SF300-08   | 8-port 10/100BASE-T(X)                          |
| SF300-0602 | 6-port 10/100BASE-T(X)<br>+ 2-port 100BASE SFP  |
| SF300-16   | 16-port 10/100BASE-T(X)                         |
| SF300-1402 | 14-port 10/100BASE-T(X)<br>+ 2-port 100BASE SFP |

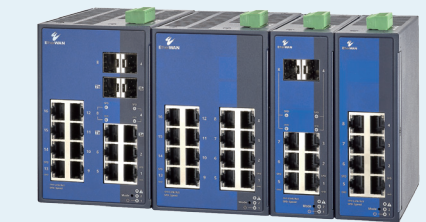

**Gigabit Ethernet** – 大規模なデータ転送が必要な場合は、 10/100/1000 Mbps の帯域幅接続を高くする

ことを検討してください。

| SG300-08    | 8-port 10/100/1000BASE-T(X)                                                                            |
|-------------|----------------------------------------------------------------------------------------------------|
| SF300-0602  | 6-port 10/100/1000BASE-T(X)<br>+ 2-port 100/1000BASE SFP                                               |
| SF300-16    | 16-port 10/100BASE-T(X)                                                                                |
| SG300-12020 | <b>2c</b> 12-port 10/100/1000BASE-T(X)<br>+ 2-port 100/1000BASE SFP Combo<br>+ 2-port 100/1000BASE SFP |

## モード1 デフォルト設定にリセット

### 状況1.予想外の人為エラーを解決するに、例えば…

- ▶ 設定の間違い(誤ってVLANを設定すると、スイッチに再接続するためのアクセスが失われます。)
- ユーザー名またはパスワードを忘れたため、スイッチにアクセスできません。

### モードボタンソリューション - モード1デフォルト設定にリセット

「モード1」を使用し、SmartEスイッチに保存されている設定をすべて削除します。これにより、スイッ チが工場出荷時の初期設定にリセットされます。

## モード2 固定IPアドレスでの操作

### 状況2. 今までにこういう状況あったことありますか。

- ▶ イーサネットスイッチをラップトップに接続しましたが、接続されていません。それはなぜでしょうか。原因 はネットワークインターフェイスカード(NIC)の設定を変更していません。但し会社のITポリシーに従うた め、承認プロセスが完了するまで、ユーザーはネットワークインターフェイスカード(NIC)の設定を変更 できません。
- ▶ 十分なネットワーク管理の経験がない或いは初心者などのユーザー

モードボタンソリューション - モード2固定IPアドレスでの操作

ほとんどすべてのラップトップのNICのデフォルト設定は「DHCPクライアント」です。ユーザーはWindowsの IP設定を変更する必要はありません。SmartEで[モード2]を選択すると、自動的に[DHCPサーバー]になり、 接続されているラップトップに同じサブネット内のIPアドレスが割り当てられます。したがって、ラップトップ で手動で設定しなくても、事前定義されたIPアドレスを介してSmartEスイッチに直接アクセスできます。

### モード3 IP構成をリセットする

### 状況3.IPアドレスを介して特定のイーサネットスイッチにアクセスする必要 がある場合…

- 設定をさらに変更します。
- ▶ システムログを確認して、ネットワークのトラブルシューティングを行います。しかし、スイッチの IPパラメータを覚えていないことに気づきましたか?

### モードボタンソリューション - モード3:IP構成をリセットします。

「モード3|を選択すると、SmartEスイッチに保存されているIPパラメータ(IPアドレス、サブネットマスク、ゲー トウェイアドレス)がデフォルトにリセットされます。ただし、スイッチで設定されている他の機能設定について 心配する必要はありません。保存された設定はそのまま残ります。

# モード4 アンマネージドモードでの操作

### 状況4.何か達成したいユーザーに…

- ▶ プラグアンドプレイ、経験の浅いユーザーでも、事前設定を必要とせずにすぐ利用可能です。
- ▶ 予期しない不具合を防ぐためにネットワークの冗長性が必要であり、複雑な設定手順は不要です。
- ▶ リモートアクセスからのサイバー脅威の可能性を最小限に抑えます。

### モードボタンソリューション - モード4:アンマネージドモードでの

「モード4」で操作すると、SmartEスイッチがより簡単かつ安全に使用できるようになります。すべてのリモ ート管理インターフェイス(IP、WebGUI、CLI、およびTelnet)を無効にしても、ネットワーク冗長性メカニズ ム「RSTP」は手動で設定することなく自動的に有効になります。

\*プラスアルファの利点:「モード4」により、SmartEはアンマネージドスイッチのように動作しますが、より優 れています。この方法でネットワークセキュリティをレベルアップしてください!下記の主要なレイヤー2管 理機能は、このモードで実行でき、ユーザーがwebGUIで事前にいくつかの構成手順を実行するだけで済 みます。

- IGMP snooping
- Broadcast/multicast limiter
- VLAN configuration

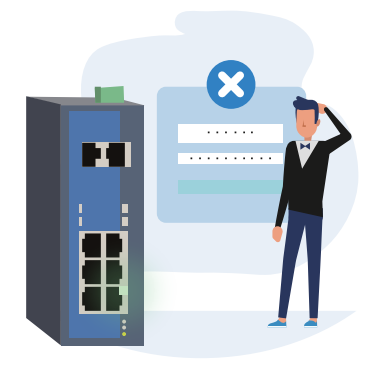

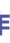

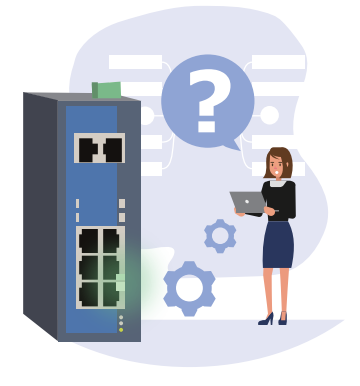

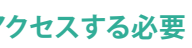

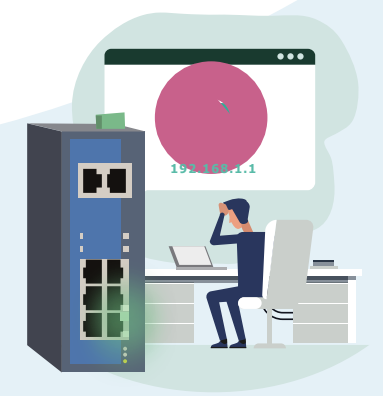

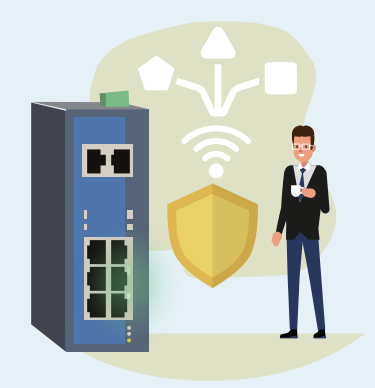

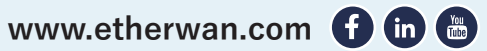